# How to Configure Approval or Signature Centers Based on Roles

### **Objectives**

- Add Approvers and Signees based on Client portal user's Roles
- Automate Approval and Signature Centers based on client portal user's Roles

## Steps

Configuring signature and approval centers based on roles is an essential aspect of efficient workflow management.

By considering the Business Unit and Department of each requester, you can determine the appropriate Approval Center and Signature Center to be utilized. For instance, roles such as Line Manager, Legal Review, Finance, General Manager, and more can be established, each with specific responsibilities and authority levels. This ensures that the right individuals are involved in the approval and signature processes.

Learn more about how to Configure Roles here.

#### Add approvers and signees:

- Open the contract requested by the client Portal and access the approval center.
- Adding an approver based on a role is similar to adding any other approver. Simply select the "Role" option as the type of approver and choose
  the desired role from the list of predefined roles available in the settings.

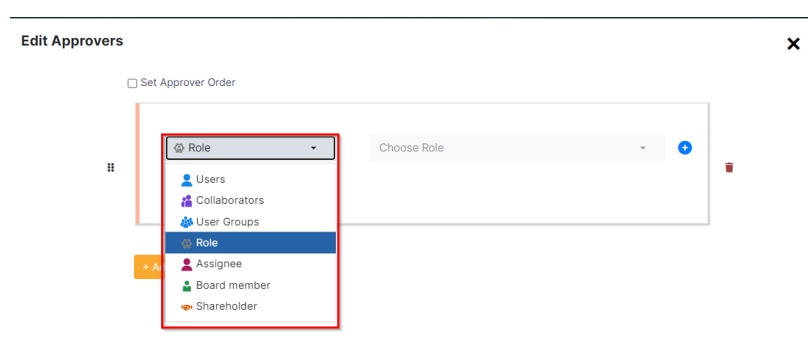

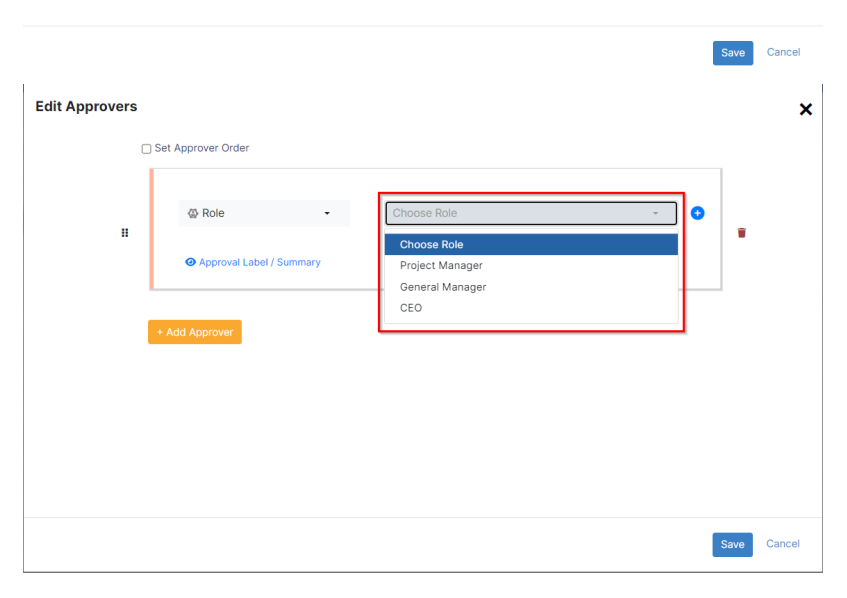

- Additionally, you can assign an approver label or summary for clarity.
- Multiple approvers can be added under the "Roles" type, allowing for flexibility in the approval process.
- · Set the approval permissions if needed.

| Edit Appro | vers |                          |                 |     | ×            |
|------------|------|--------------------------|-----------------|-----|--------------|
|            |      | Set Approver Order       |                 |     |              |
| 1          |      | ④ Role 👻                 | Project Manager | - 0 | <del>~</del> |
|            |      | Approval Label / Summary |                 |     |              |
| 2          |      | @ Role 🔹                 | General Manager | • 🕒 | <u> </u>     |
|            |      | Approval Label / Summary |                 |     |              |
|            |      | @ Role 	▼                | CEO             | · • | <u> </u>     |
| 3          |      | Approval Label / Summary |                 |     | •            |
|            |      |                          |                 |     | Save         |

Once the configuration is complete, the system will automatically replace the indicated roles with the corresponding users' names, ensuring the appropriate individuals are involved in the approval process.

| CT296 - Employment Agreemer | t-Sam Farmer 🛛 🕹                                                        | Done Executed In Progress A | Active 🧰 📔 🖉 🚯 |
|-----------------------------|-------------------------------------------------------------------------|-----------------------------|----------------|
| 7 Details                   | Approval Criteria:                                                      |                             |                |
| Attachments                 | Approval Status: Awaiting Approval                                      |                             |                |
| 📀 Approval Center 🥥         | C Edit Approvers                                                        |                             |                |
| 🛃 Signature Center 🥝        | Julia Marven Awaiting Approval                                          |                             | *<br>*<br>*    |
| Milestones                  | Project Manager 👁 Show Summary 🕼 Open Contract/Document 🖪 Send Email    | S Resend Approval Email     | <b>8</b> 8     |
| Tasks                       | Albert Smith Pending                                                    |                             | *              |
| Time Entries                | 2<br>Seneral Manager Show Summary C Open Contract/Document A Send Email | 🗢 Resend Approval Email     |                |
| Expenses New                |                                                                         |                             |                |
| Emails New                  | Micheal Cavin Pending                                                   |                             | *<br>*         |
| A Reminders                 | CEO  Show Summary  Open Contract/Document  Send Email                   | 🗢 Resend Approval Email     | <b>8</b>       |
| Watters                     |                                                                         |                             |                |
| Related Contracts/Documents | Approval history 🤿                                                      |                             |                |
| Settings                    |                                                                         |                             |                |
|                             |                                                                         |                             |                |

Similarly, open the signature center of the contract, and add the signee based on roles, which is also similar to adding any signee.

Select the Role type, and choose the role from the predefined list of roles.

| Edit Signe | es                              |                     |                 | ×         |                   |  |
|------------|---------------------------------|---------------------|-----------------|-----------|-------------------|--|
|            | L                               | Set Signature Order |                 |           |                   |  |
| 4          |                                 | 🕼 Role 😽            | General Manager |           |                   |  |
|            |                                 | Label / Summary     |                 |           |                   |  |
| 5          | @ Role<br>태<br>@ Label / Summar | 🚳 Role 😽            | CEO -           |           |                   |  |
|            |                                 |                     |                 |           | O Label / Summary |  |
|            |                                 | + Add Signee        |                 |           |                   |  |
|            |                                 |                     | Sa              | ve Cancel |                   |  |

Once saved, the system will automatically substitute the specified roles with the respective users' names, guaranteeing the participation of the relevant individuals in the signature process as well.

| CT296 - Employment Agreemen                                                                                                    | ent-Sam Farmer 🛛 🥹 Done                                                                                                    | Executed In Progress Active |     |
|----------------------------------------------------------------------------------------------------|----------------------------------------------------------------------------------------------------|-----------------------------|-----|
| Details       Image: Control in the second second seco | Signature Criteria:<br>Signature Status: Awaiting Approva<br>(App4Legal Signature Workflow) Change to Adobe Sign Workflow Change to Emdha Workflow Change to App4Legal Sign Workflow<br>Edit Signees |                             |     |
| Signature Center 🤌                                                                                                    | 4 Albert Smith Pending<br>Show Summary Popen Contract/Document                                                                                                    |                             |     |
| <ul> <li>Time Entries</li> <li>Expenses New</li> <li>Emails New</li> </ul>                                                                                                    | 5 Micheal Cavin Pending<br>Show Summary Ø Open Contract/Document                                                                                                    |                             |     |
| Reminders                                                                                                    | Signature History:                                                                                                    |                             | ¢ - |

## Automate Approval and Signature Centers:

You also have the ability to automate your approval center and signature center by configuring them to assign approvers and signees automatically based on roles, eliminating the need for manual addition. This can be achieved using specific criteria logic to determine the appropriate individuals for each role.

Therefore, go to the system settings contracts & documents approval center

Contracts & Documents

| ID Configuration                    |
|-------------------------------------|
| Types                               |
| Sub types                           |
| Boards                              |
| Party Categories                    |
| Manage Workflows                    |
| Templates                           |
| Upload Contract/Document Forms      |
| Approval Center                     |
| Signature Center                    |
| Custom Fields                       |
| Applicable Laws                     |
| Attachment Status                   |
| Attachment Type                     |
| Document Generator Templates Folder |
| Folder Templates                    |
| SLA Management                      |
| DocuSign integration                |
|                                     |

#### Click to add a new approval center

| Settings / Approval Center Add |          |   |   |
|--------------------------------|----------|---|---|
| Letter of Engagement           |          | Î | 9 |
| Service Agreement              | 1        | Û | 9 |
| Sales Agreement                |          | Û | 9 |
| Franchise Agreement            | 1        | Û | 9 |
| Employment Agreement           | 1        | Î | 6 |
| High Priority Contracts        | 1        | Û | 6 |
| Procurement Agreement          | 1        | Î | 6 |
| High Value Contracts           | 1        | Î | 6 |
| Business Department Approval   | <b>1</b> | Û | 0 |

Give it a name, and specify the approval conditions, you can add as many criteria as needed, for example, according to the contract type, value, priority, and so on.

Then select the approvers. Here specify the **Role** of the approver and the approval label.

You can add all the approvers involved directly from here, and set the order if needed.

| Name<br>Busine      | ess Departmen                    | t Approval                         |               |          |          |                |      |               |                              |                 |   |         |
|---------------------|----------------------------------|------------------------------------|---------------|----------|----------|----------------|------|---------------|------------------------------|-----------------|---|---------|
| Specif<br>Use this  | fy Approval<br>approval proces   | Conditions:                        |               |          |          |                |      |               |                              |                 |   |         |
| Field               | ?                                |                                    |               | Operator |          |                |      | Field value   |                              |                 |   |         |
| Туре                | 2                                |                                    | -             | Equal    |          |                | •    | Partnership a | Agreement, Reselling Agreeme | nt              | • |         |
| Prior               | ity                              |                                    | •             | Equal 🗸  |          |                | High |               |                              | •               | â |         |
| Add Cr              | iteria Logic                     |                                    |               |          |          |                |      |               |                              |                 |   |         |
| Select<br>Specify 1 | to whom the app<br>pprover Order | rroval request should be assigned: |               |          |          |                |      |               |                              |                 |   |         |
|                     | Approval<br>Order                | Users/Collaborators                | User Group    |          | Assignee | Board member ? | Sha  | areholder 😯   | Role 🕜                       | Approval Label* |   | Actions |
|                     | 1                                | Select Users or Collaborators      | Select User G | roups    |          |                | 0    |               | Project Manager 🔺            | Project Manager |   | Ô       |
| Add Ap              | oprover                          |                                    |               |          |          |                |      |               |                              | 1               |   |         |
| Sa                  | ave                              |                                    |               |          |          |                |      |               |                              |                 |   | 0       |

Similarly, open the  $\ensuremath{\text{Signature Center}}$  , and indicate the signees as well.

| Settings / Signature Center / Add                                                                |                 |                                            |         |
|--------------------------------------------------------------------------------------------------|-----------------|--------------------------------------------|---------|
| Name:                                                                                            |                 |                                            |         |
| Business Department Signature                                                                    |                 |                                            |         |
|                                                                                                  |                 |                                            |         |
| Specify Signature Conditions:<br>Use this signature process if the following conditions are met: |                 |                                            |         |
| Field 😧                                                                                          | Operator        | Field value                                |         |
| Туре •                                                                                           | Equal •         | Partnership Agreement, Reselling Agreement | •       |
| Priority •                                                                                       | Equal -         | High                                       | •       |
| Add Criteria Logic                                                                               |                 |                                            |         |
| Online Original and                                                                              |                 |                                            |         |
| Select Signees: Specify to whom the signature request should be assigned:                        |                 |                                            |         |
| Z Set Signature Order                                                                            |                 |                                            |         |
| Signature Order Type                                                                             | Signees         | Label                                      | Actions |
| 1 @ Role                                                                                         | General Manager | General Manager                            | ā       |
| Add Signee                                                                                       |                 |                                            |         |
|                                                                                                  |                 |                                            |         |
| Save                                                                                             |                 |                                            |         |

For more information about LEXZUR, kindly reach out to us at help@lexzur.com.

Thank you!